## How to verify the Active Directory Domain Name setting

Follow these steps to verify the Active Directory (AD) Domain Name setting:

- Logon to a Windows system that is on the domain.

- Open up the command line (Start > Run > cmd).
  Type: > net config workstation.
  Enter the value for Logon Domain into the uptime field AD Domain Name.